#### **SIEMENS**

So einfach nimmst du an einer Siemens Aktion teil.

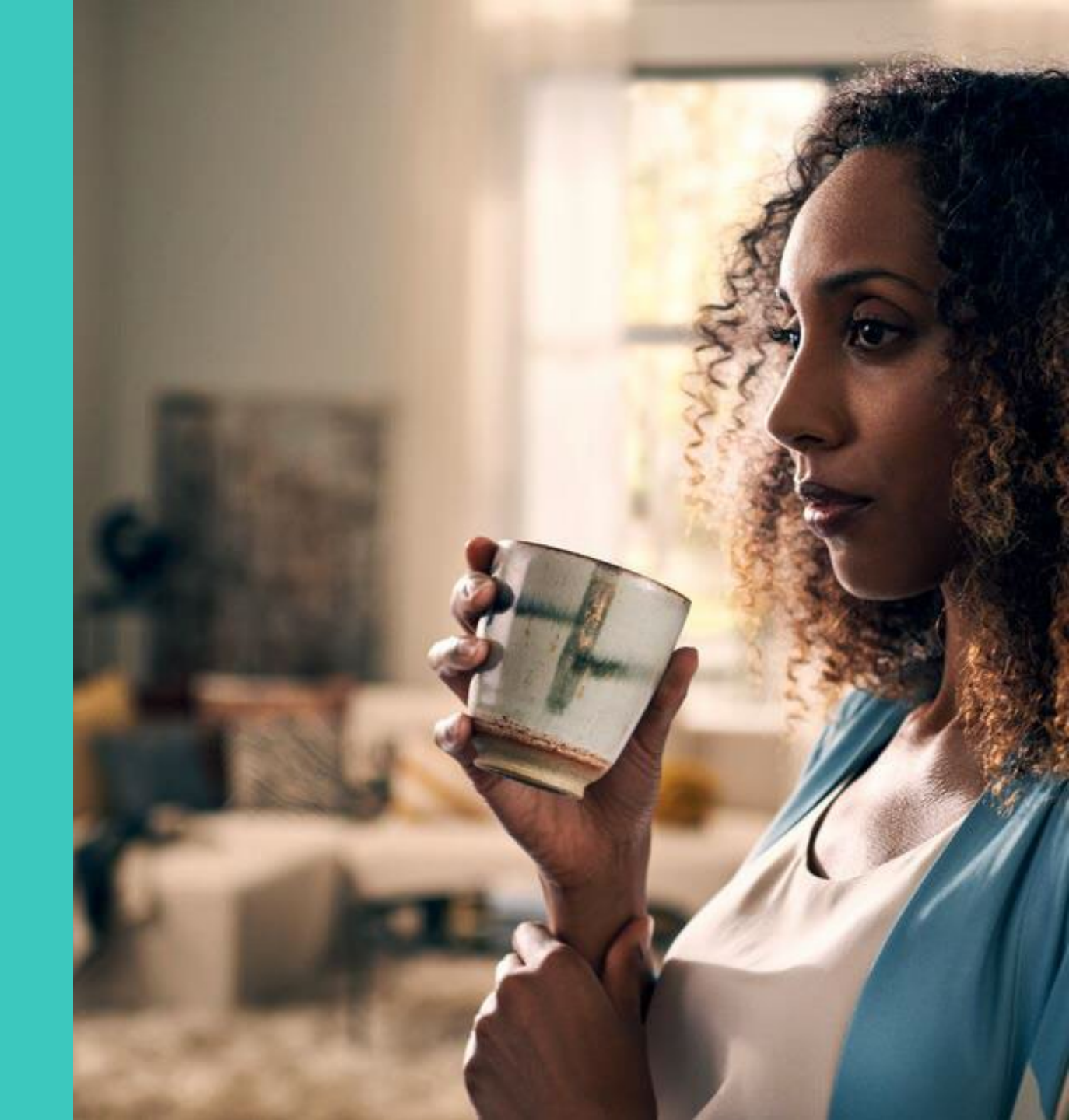

© BSH Hausgeräte GmbH 2021. BSH Group is a Trademark Licensee of Siemens AG.

# 1. My Siemens Konto erstellen (oder anmelden) über SingleKey ID

Wenn du bereits ein Single-Key ID Konto besitzt, verwende dieses um dich bei My Siemens anzumelden - https://www.siemens-home.bshgroup.com/de/mysiemens

Wenn du noch kein Single-Key ID Konto hast, registriere dich bitte. Vergiss nicht den Link in der Bestätigungs-Mail anzuklicken.

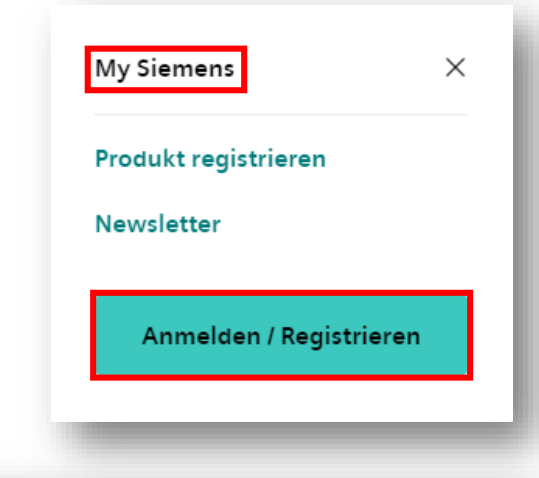

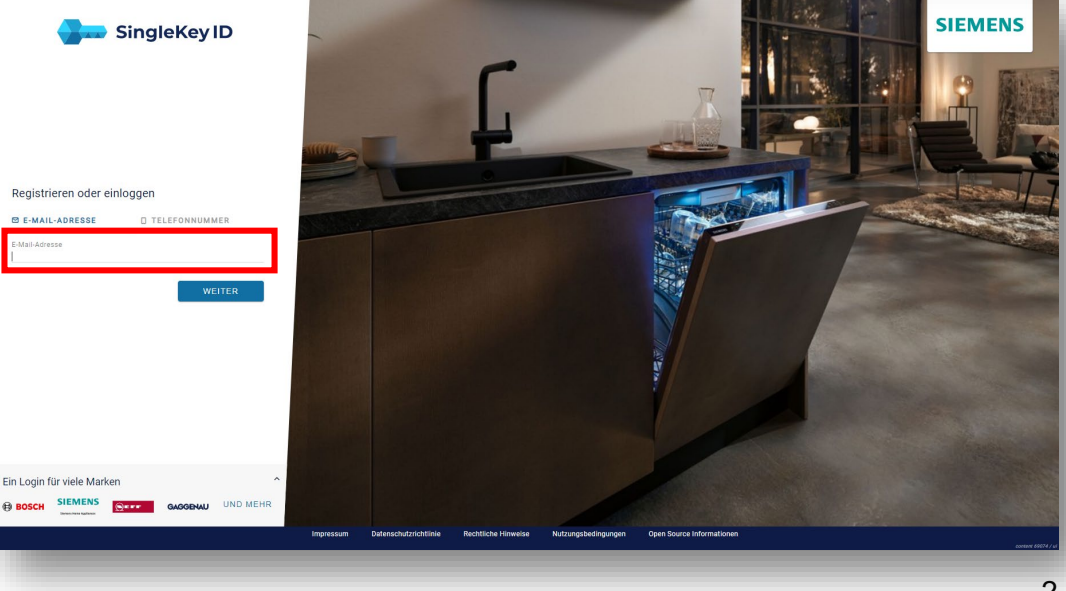

# 2. Jetzt Aktion finden

- Über die Startseite findest du die Aktionen & Events.
- Dort wählst du die gesuchte Aktion oder das bestimmte Event aus (z.B. *Extraklasse Extra-Bonus*).
- Auf der nachfolgenden Seite kannst du dich bei der Cashback- oder Zugabe-Aktion mit deinem neuen Hausgerät registrieren und teilnehmen.

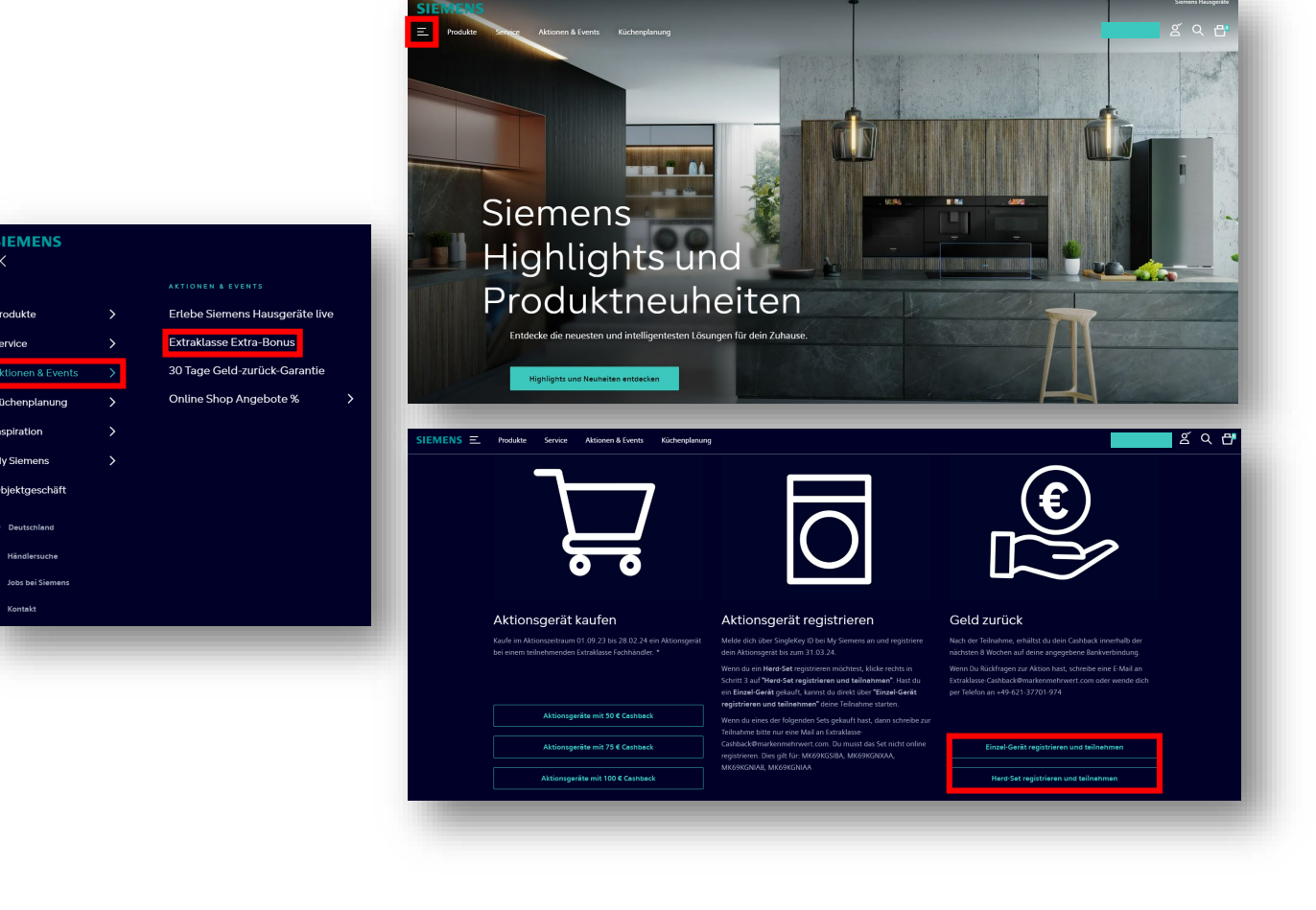

#### SIEMENS

# 3.1 Produktregistrierung Einzelgerät

- Ganz einfach E-Nr. oder Artikel-Nr. eingeben.\* Unsere Typenschildsuche hilft dir beim Finden dieser Informationen.
- Gib bitte auch das Kaufdatum ein.

| Registrierung für den Extra-Bonus |                                                                                                    |                                                             |
|-----------------------------------|----------------------------------------------------------------------------------------------------|-------------------------------------------------------------|
| l Registrierung                   |                                                                                                    | 은 Teilnahme                                                 |
| 0                                 | 1. Schritt: Produktregistrierung<br>Registriere den Gerät unter Angabe der Modellnummer und des Kaufdatums.<br>Wenn du bereits bei MySiemens angemeldet bist, kicke einfach auf "Zum<br>Teinähmteformular", um die Teinätme abzuschließen.<br>Andernfalls kiche auf "derst registrieren und uber Singlekke/ ID bei MySiemens<br>anmelden" um deine Singlekkey ID zu aktivieren. Anschließend wirst du zum<br>Teinahmeformular weitergeleitet. | [E-Nr.]*<br>z.B. WM1234567/03<br>+ Typenschild-Suche öffnen |
|                                   | 2. Schritt: Aktionsteilnahme<br>Durch Absenden des Teilnahmeformulars bestätigst du deine Teilnahme an der<br>Aktion. Nach erfolgreicher Prüfung durch unsere Agentur erhältst du deinen<br>Cashback innerhalb der nächsten 8 Wochen.                                                                                                    | Kaufdatum *<br>Kaufdatum                                    |

\* Die E-Nr. bzw. Artikel-Nr. findest du auf dem Typenschild auf deinem Hausgerät oder du nutzt die Typenschildsuche.

# 3.1 Produktregistrierung Set

- Auf My Siemens anmelden.
- Im Menü findest du deine Hausgeräte.
- Wenn du auf "Meine Hausgeräte" klickst, kannst du dein Gerät registrieren.
- Ganz einfach E-Nr. oder Artikel-Nr. eingeben.\* Unsere Typenschildsuche hilft dir beim Finden dieser Informationen.
- Gib bitte auch das Kaufdatum ein.
- Gehe auf "Zu den Produktdetails" bei einem der Set-Bestandteile
- Scrolle weiter nach unten, dort findest du die Aktion, die f
  ür dein Hausger
  äte Set gilt.

| Siemens Hausgeräte<br>Jara Bremicker 🖉 Q 🗗                                                    | Meine Produkte                                                         |
|-----------------------------------------------------------------------------------------------|------------------------------------------------------------------------|
| Jara Bremicker ×<br>Meine Startseite<br>Meine Hausgeräte<br>Mein Profil<br>Meine Bestellungen | [E-Nr.]*<br>z.B. WM1234567/03<br>+ Typenschild-Suche öffnen            |
| Abmelden  Produktdetails  Aktion Passende Produkte / Zubehör                                  | Kaufdatum *  Kaufdatum  Bedienungsanleitungen / wichtige Dokumente     |
| Aktion<br>Bis zu 10<br>Hol dir die smarten<br>Zur Aktionsseite<br>Jetzt teilne                | DO€ Extra-Bonus sichern<br>Hausgeräte der Extraklasse mit Extra-Bonus. |
|                                                                                               |                                                                        |

# 4. Gültige Rechnungskopie hochladen

- Lade bei der Aktionsregistrierung deine Rechnungskopie hoch auf der die Gerätenummer erkennbar ist.
- Falls du möchtest, hast du hier auch die Möglichkeit, deine Adressdaten zu ändern.
- Hinweis: F
  ür Cashback-Aktionen gib bitte deine Bankdaten ein.
- Solltest du keine Bestätigung per E-Mail erhalten, melde dich bitte:
  - Für eine Cashback-Aktion unter: siemenscashback@markenmehrwert.com
  - Für eine Zugabe-Aktion unter: siemens@company4.de

Bitte lade deine Rechnungskopie hoch, um deinen Kauf zu verifizieren. b) (may 10 MB\_DDE\_IPG\_GIE\_DNG & keine Umlaute oder Sonderzeichen im Datei Einfach Ihre Datei mit der Maus hier reinzieher Adressdaten oder klicken Sie Datei hinzufügen Akademischet Tite Bitte auswähle Angaben zu Ihrer Bankverbindung Jara Kontoinhahe Nachhame Bremicke IRAN : ddresszusatz (optional BIC

# Herzlichen Glückwunsch. Du hast dich erfolgreich registriert.

- Bei Erfüllung der Teilnahmebedingungen wird dir bei einer Cashback-Aktion der Cashback innerhalb von 8 Wochen auf dein angegebenes deutsches Bankkonto überwiesen und im Falle einer Zugabe-Aktion die Zugabe innerhalb von 6 Wochen an deinen angegebenen deutschen Wohnsitz gesendet.
- Bei Rückfragen kannst du dich gerne an uns wenden:
  - Für eine Cashback-Aktion unter: <u>siemens-cashback@markenmehrwert.com</u>
  - Für eine Zugabe-Aktion unter: <u>siemens@company4.de</u>

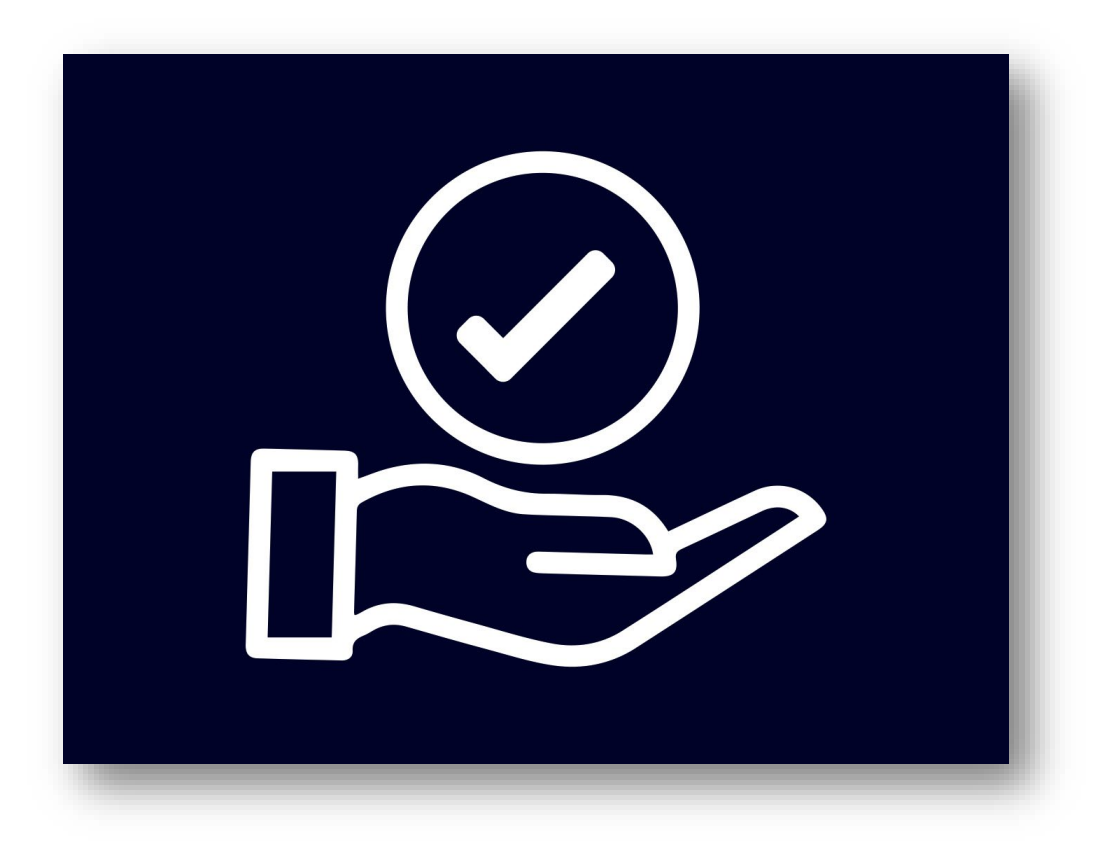

#### SIEMENS

# Wir wunschen dir weiterhin viel Freude mit den Hausgeräten von Siemens.

© BSH Hausgeräte GmbH 2021. BSH Group is a Trademark Licensee of Sieme